## Aktualizace iGET ACTIVE A4

| Hodinky 🕨 Wearables 🕨                                                                                                    | Flash Tools      Software of                                                                                                    | SW1105H - (A4 Black)                                                                                                    | )Flash přes PC 🔸 Novi                                                                                                    | é - 23.7.2018 🔸 Flash To                                                                                     | ol > IoT_Flash_Tool | ▶ win ▶ |   |   | ▼ ♦₂ Prohledat: v                              | rin                        |
|----------------------------------------------------------------------------------------------------|----------------------------------------------------------------------------------------------------|----------------------------------------------------------------------------------------------------|----------------------------------------------------------------------------------------------------|----------------------------------------------------------------------------------------------------|---------------------|---------|---|---|------------------------------------------------|----------------------------|
| .dat ♥ 👩 Otevfit Sdilet s ♥                                                                                                    | Vypálit Nová slož                                                                                                    | ka                                                                                                    |                                                                                                    |                                                                                                    | la marca di         |         |   |   |                                                | # • □                      |
| ulíbené položky                                                                                                    | Název položky                                                                                                    |                                                                                                    | Datum změny                                                                                                    | Тур                                                                                                    | Velikost            |         |   |   |                                                |                            |
| laposledy navštívené                                                                                                    | imageformats                                                                                                    |                                                                                                    | 19.11.2018 13:09                                                                                                    | Složka souborů                                                                                               |                     |         |   |   |                                                |                            |
| llocha                                                                                                    | MS_USB_ComPort_E                                                                                                    | Driver                                                                                                    | 19.11.2018 13:09                                                                                                    | Složka souborů                                                                                               |                     |         |   |   |                                                |                            |
| tažené soubory                                                                                                    | platforms                                                                                                    |                                                                                                    | 19.11.2018 13:09                                                                                                    | Složka souborů                                                                                               |                     |         |   |   |                                                |                            |
| hovny                                                                                                    | coda                                                                                                    |                                                                                                    | 7.7.2017 13:41                                                                                                    | Anlikace                                                                                                    | 78 kB               |         |   |   |                                                |                            |
| okumenty                                                                                                    | Botriloadcip.di                                                                                                    | _                                                                                                    | 7.7.2017 13:41                                                                                                    | Rozal call applicase                                                                                         | 582.LR              |         |   |   |                                                |                            |
| ludba                                                                                                    | FlashTool                                                                                                    |                                                                                                    | 7.7.2017 13:41                                                                                                    | Aplikace                                                                                                    | 399 kB              | > 1     |   |   |                                                |                            |
| ibrázky                                                                                                    | ElechTool                                                                                                    |                                                                                                    | 23.11.2018 11:29                                                                                                    | Nastavení konfigu                                                                                            | 1.00                | - I     |   |   |                                                |                            |
| īdea                                                                                                    | GNSS_DL.dll                                                                                                    |                                                                                                    | 7.7.2017 13:41                                                                                                    | Rozšíření aplikace                                                                                           | 132 kB              |         |   |   |                                                |                            |
| *0 · 7                                                                                                    | IoT_Flash_Tool_Con                                                                                                    | sole_Mode_on_Wind.                                                                                                    | 7.7.2017 13:41                                                                                                    | Dokument Adobe                                                                                               | 537 kB              |         |   |   |                                                |                            |
| distoi disk (C·)                                                                                                    | M IOT_Flash_Tool_User                                                                                                    | s_Guide                                                                                                    | 7.7.2017 13:41                                                                                                    | Dokument Adobe                                                                                               | . 1 557 KB          |         |   |   |                                                |                            |
| DSOBNI DISK (K:)                                                                                                    | msvcr100.dll                                                                                                    |                                                                                                    | 7.7.2017 13:41                                                                                                    | Rozšíření aplikace                                                                                           | 756 kB              |         |   |   |                                                |                            |
| OTKY (R:)                                                                                                    | MTK_AllInOne_DA.b                                                                                                    | in                                                                                                    | 7.7.2017 13:41                                                                                                    | Soubor BIN                                                                                                   | 466 kB              |         |   |   |                                                |                            |
| oho_firmware (\\v-srv-fs) (W:)                                                                                                    | MTK_AllInOne_DA_0                                                                                                    | SNSS_MP.BIN                                                                                                    | 7.7.2017 13:41                                                                                                    | Soubor BIN                                                                                                   | 12 kB               |         |   |   |                                                |                            |
| upport (\\v-srv-fs) (Y:)                                                                                                    | Qt5Core.dll                                                                                                    |                                                                                                    | 7.7.2017 13:41                                                                                                    | Rozšíření aplikace                                                                                           | 4 544 kB            |         |   |   |                                                |                            |
|                                                                                                    | Qt5Gui.dll                                                                                                    |                                                                                                    | 7.7.2017 13:41                                                                                                    | Rozšíření aplikace                                                                                           | 4 763 kB            |         |   |   |                                                |                            |
|                                                                                                    | QtSWidgets.dll                                                                                                    |                                                                                                    | 7.7.2017 13:41                                                                                                    | Rozšíření aplikace                                                                                           | 4 386 kB            |         |   |   |                                                |                            |
|                                                                                                    |                                                                                                    |                                                                                                    |                                                                                                    |                                                                                                    |                     |         |   |   |                                                |                            |
| FlashTool Datum zmény: 7.7.201<br>Aplikace Velikost: 398 kB                                                                                                    | 1713:41 Datum v                                                                                                    | ytvořeni: 19.11.2018 1                                                                                                    | 13:09                                                                                                    |                                                                                                    |                     |         |   |   |                                                |                            |
|                                                                                                    |                                                                                                    |                                                                                                    | W                                                                                                    |                                                                                                    |                     |         |   | C | 5 100%) @ .                                    | •                          |
| C 📑 🔍                                                                                                    | 🧿 🥙 🭕                                                                                                    |                                                                                                    |                                                                                                    |                                                                                                    |                     |         |   |   |                                                | 231                        |
| e 📄 o                                                                                                    | <b>() (</b>                                                                                                    |                                                                                                    |                                                                                                    | 1. Spust                                                                                                    | tit Flash           | Tool    |   |   |                                                |                            |
| e 📑 o                                                                                                    | <b>()</b> ()                                                                                                    |                                                                                                    |                                                                                                    | 1. Spust                                                                                                    | tit Flash           | Tool    |   |   |                                                | - 0                        |
| C D                                                                                                    | 💽 🥗 🧟                                                                                                    | PORTFOLIO • SW1                                                                                                    | 1105H - IGET ACTIVE A                                                                                                    | 1. Spust                                                                                                    | tit Flash           | i Tool  |   |   | ↓ 4y Prohledat: 4                              | 92018                      |
| C D D                                                                                                    | FW - modely + AKTUÁLN<br>s • Vypálit Novás                                                                                                    | PORTFOLIO + SW1                                                                                                    | 1105H - IGET ACTIVE A                                                                                                    | 1. Spust                                                                                                    | tit Flash           | i Tool  |   |   | 🗸 49 Prohledat: 4                              | 9.2018<br>8 • E            |
| C C C C C C C C C C C C C C C C C C C                                                                                                    | FW - modely + AKTUÁLN<br>s • Vypálit Novás<br>Název položky                                                                                                    | PORTFOLIO + SW1                                                                                                    | 1105H - iGET ACTIVE A                                                                                                    | 1. Spusi                                                                                                    | tit Flash           | i Tool  |   |   | <ul> <li>↓ ↓ Prohledat: 4</li> </ul>           | 19.2018<br>8= • [          |
| Hodinky - Wearables -     ist -      Octor/R - Sdiet s     ibené položky                                                                                                    | FW - modely > AKTUÁLNI           s • Vypálit Nová s           Název položky                                                                                                    | PORTFOLIO + SW1                                                                                                    | 1105H - iGET ACTIVE A                                                                                                    | 1. Spust                                                                                                    | tit Flash           | i Tool  |   |   | • 🔄 Prohiedat: 4                               | 9.2018<br>(9.2018          |
| Hodinky      Wearables      ist      Detrift      Soliet      Soliet      | FW - modely + AKTUÁLN       s + Vypálit Nová s       Název položky       Bigetal V1.3.180904 II                                                                                                    | PORTFOLIO > SW1                                                                                                    | Datum změny                                                                                                    | 1. Spust                                                                                                    | UP2018              | i Tool  |   |   | <ul> <li>▼ +y</li> <li>Prohiedat: 4</li> </ul> | 92018<br>192018            |
| Hodinky > Wearables >     Interpretation of the second second secon | EW - modely + AKTUÁLN<br>s • Vypálk Novás<br>Název položky<br>igitsk VI.3.380004 //                                                                                                    | PORTFOLIO > SW1<br>Io3ka<br>Otevřit<br>@ Otevřit Wiał                                                                                                    | 105H - IGET ACTIVE A<br>Datum změny<br>An 2010 16:55<br>PAR:                                                                                                    | 1. Spust                                                                                                    | USU PLANE           | I Tool  |   | _ | • + Prohiedat: 4                               | 23.<br>19.2018<br>Bit • [  |
| Hodinky - Wearables -     Hodinky - Wearables -     Hodinky - Wearables -     Soliet -     Soliet -      | W-modely + AKTUÁLM  FW-modely + AKTUÁLM  s + Vypált Novás  Název položky  igitsi VJ.3.38004 I                                                                                                    | PORTFOLIO > SWI<br>Ioška<br>Stati - Stati<br>Graviti ve Wild<br>Extrahovat sou                                                                                                    | Datum zmény<br>An 3010 (s. 14<br>BABy                                                                                                    | 1. Spusi<br>4 Black + IGET GO + 4<br>Typ:<br>WE-040 - 44                                                     | 92018<br>Velikost   | i Tool  | _ |   | ↓ 4 <sub>2</sub> Prohledos: 4                  | 19.2018<br>19.2018         |
| Hodinky - Wearables -      ist -      Cervit - Soliet :      ibené položky     aposledy navitivené     locha     tatené soubory     hovny                                                                                                    | EW - modely + AkTUÁLN<br>3 • Vypálk Nová s<br>Název položky<br>i jetel V1.3.180004 //                                                                                                    | PORTFOLIO > SWI<br>ločka<br>Otevřit<br>Extrahovat sou<br>Extrahovat zde                                                                                                    | Datum zmény<br>A o Mora Kata<br>Babu<br>                                                                                                    | 1. Spust<br>A Black + KGET GO + 4<br>Тур<br>WH=000 = - k/k                                                   | 9.2018<br>Velikost  | 1 Tool  |   |   | <ul> <li>▼ 42 Prohiedati 4</li> </ul>          | 192018<br>8= • [           |
| Hodinky      Wearables      i     Hodinky      Wearables      i     wearables     i     wearables     i     wearables     i     wearables     i     wearables     i     wearables     i     wearables     i                                                                                                    | FW-modely + AKTUÁLN<br>s • Vypálk Novás<br>Název položky<br>jestsá VI.3.380004 1                                                                                                    | PORTFOLIO - SWI<br>Iolka<br>Otevřit Wilai<br>Etrahovat sol<br>Etrahovat do i                                                                                                    | Datum změny<br>Ao sola Jeke<br>Baby<br>Jedry Jekery<br>Jedry Jekery                                                                                                    | 1. Spust                                                                                                    | 19.2018<br>Velikost | 1 Tool  |   |   | • +9 Prohiefast 4                              | 9.2018<br>19.2018          |
| Hodinky      Wearables      Hodinky      Wearables      Hodinky      Wearables      Hodinky      Wearables      Hodinky      Solitet      bené položky     apocky navrtivené     ocha     atené soubory     hovny     kourenty     udba     kordon                                                                                                    | W-modely + AKTUÁLN  Wizev položky  Gigetsk VI.3.380004                                                                                                    | PORTFOLIO > SW1<br>Iobka<br>Otewitt<br>Cotevitt<br>Cotevitt | Datum zmény<br>A Datum zmény<br>A Datu Scat<br>Boby<br>Ibory                                                                                                    | 1. Spusi<br>4 Black + IGET GO + 4<br>Typ<br>Wr BAB - LLL<br>44L nové sklov                                   | 9.2018<br>Velikost  | 1 Tool  |   |   | • 42 Prohiedet 4                               | 9.2018<br>(EIII • E        |
| Hodinky • Wearables •     Hodinky • Wearables •     ist •      Devit • Soliet :     ibené položky     aposledy navitivené     locha     tazené soubory     hovny     okumenty     udba     brásky     ide                                                                                                    | EW - modely + AKTUÁLN<br>s • Vypálit Nová s<br>Název položky<br>igitat V1.3 180904 I                                                                                                    | PORTFOLIO > SWL<br>Iolika<br>Otewiti<br>Corrent ve Want<br>Extrahovat do<br>Extrahovat do<br>Extrahovat do<br>Extrahovat do<br>Extrahovat do<br>Convolution<br>Convolution<br>Convoluti                                                                                                    | 1105H - KGET ACTIVE AC<br>Datum zmény<br>An Mina Seke<br>BADy<br>igets4, VI 3, 180904 FIN<br>mela<br>somoci programu Micr<br>amu.                                                                                                    | 1. Spusi<br>A Black + IGET GO + 4<br>Typ<br>WE-0.07 excels<br>ALL nové táko\                                 | 9.2018<br>Velikost  | 1 Tool  |   |   | - 43 Prohiedet 4                               | 9,2018<br>82 ¥ Ē           |
| Hodinky      Wearables      Hodinky      Wearables      dat      Detrik      Soldet      Mene policity     tazené soubory     hovny     hokumenty     tube     bokamenty     tube     bokamenty     tube     bokamenty     tube     bokamenty     tube     bokamenty     tube     bokamenty     tube     bokamenty     tube     bokamenty     tube     bokamenty     tube     bokamenty     tube     bokamenty     tube     bokamenty     tube     bokamenty     tube     bokamenty     bokamenty     b | FW - modely + AKTUÁLN<br>s • Vypált Novás<br>Název položky<br>i igetal VI.3.380004                                                                                                    | PORTFOLIO • SW1<br>Iotika<br>Otevřit<br>Otevřit • Vila<br>Extrahovat do i<br>Extrahovat do i<br>Extraho                                                                                                    | Datum zmény<br>An 2008 Kéré<br>BABJ<br>Bigeta VI.3,180904 FIN<br>endes<br>monocí programu Micr<br>ramu                                                                                                    | 1. Spust<br>4 Black + IGET GO + 4<br>Typ<br>W/= ROM == 454<br>4AL nové sklol.                                | 92018<br>Velikost   | 1 Tool  |   |   | • +p Prohiefest 4                              | 93018<br>(9.2018           |
| Hodinky ) Wearables )      Hodinky ) Wearables )      Hodinky ) Wearables )      Horize (     Horize (   | W -modely + AKTUÁLN  W -modely + AKTUÁLN  S • Vypált Novás  Název položky  i getsl VI.3.38004                                                                                                    | PORTFOLIO > SW1<br>Iobka<br>Otewit<br>Cotevit<br>Cotevit<br>Estrahovat sou<br>Estrahovat sou<br>Estrahovat sou<br>Estrahovat do<br>Estrahovat do<br>Cotevit vergin<br>Zontrolovat<br>Otewit vprogr<br>Sallet s<br>Otewit vprogr                                                                                                    | Datum zmény<br>A so sola Léve<br>BAR:<br>Jigetad, VI 3, 180904 FIN<br>pada<br>amu                                                                                                    | 1. Spusi<br>A Black + IGET GO + 4<br>Typ<br>W- MAR - LAC<br>ALL nové sklo\                                   | 92018<br>Velicet    | 1 Tool  |   |   | • 49 Prohiedet 4                               | 93018<br>(FT • 1           |
| Hodinky • Wearables •     Hodinky • Wearables •     dat •      Dev/lt • Sdilet s     bloek/ avxitiveré     locha     tatené soubory     hovny     lokumenty     ludaba     braksky     idea     čítač     lítaní cisk (C.)                                                                                                    | EW - modely + AKTUÁLN<br>s • Vypálit Nová s<br>Název položky<br>igital V1.3 180904 1                                                                                                    | PORTFOLIO - SWI<br>lotka<br>Otevřit<br>Estrahovat do i<br>Estrahovat do i<br>Estrahovat do i<br>Zkontrolovat p<br>Otevřit - progr<br>Sdilet s<br>Obnovit předcl                                                                                                    | 1105H - IGET ACTIVE A<br>Datum zmény<br>An 9000 texte<br>BABU<br>                                                                                                    | 1. Spusi<br>4 Elack + IGET GO + 4<br>Typ:<br>USE-0.97 - 2-45<br>44L nové sklol.<br>454 - nové sklol.         | 92018<br>Velikert   | 1<br>1  |   |   | - 43 Prohiese: 4                               | 19.2018<br>822 * []        |
| Hodinky      Wearables      Hodinky      Wearables      Marcollar      Marcollar      Marco | FW - modely + AKTUÁLN<br>s • Vypšit Novás<br>Název položky<br>i igetal V1.3.380004                                                                                                    | PORTFOLIO • SW1<br>Iolia<br>Otevity e Wini<br>Chranows tool<br>Extrahovat do i<br>Extrahovat do i<br>Extrahovat do i<br>Zkontrolovat progr<br>Sdilet s<br>Obrovit predci<br>Odeslat                                                                                                    | Datum zmény<br>Datum zmény<br>An 2008 Kate<br>BABU<br>Jigeta VI.3.180904 FIN<br>Ingeta VI.3.180904 FIN<br>Ing                                                                                                    | 1. Spust<br>4 Elack + IGET GO + 4<br>Typ<br>W/= 0.01 == 4/4<br>4AL nové sklo/<br>resoft Security Essentials. | Utit Flash          | 1 Tool  |   |   | • +p Prohiefest 4                              | 93018<br>(93018            |
| Hodinky      Wearables     Hodinky      Wearables     Marcella      Marcella      | W - modely + AKTUÁLN      Yypált Nová      Název položky      jejsst V.3.380004                                                                                                    | PORTFOLIO • SW1<br>Iobka<br>The stanbows teol<br>Construction<br>Extrahovat teol<br>Extrahovat teol<br>Extrahovateol<br>Extrahovat teol<br>Extrahovat teol<br>Ex                                                                                                    | Datum změny<br>A so sola Lévé<br>BAB:<br>igetad VI.3. J. 189904 FIN<br>ramu<br>hozí verze                                                                                                    | 1. Spusi<br>4 Elect + IGET GO + 4<br>Typ<br>W- PAR - LAC<br>44L nové sklo\<br>rosoft Security Essentials.    | szys                | 1 Tool  |   |   | • +2 Prohiedest 4                              | 93018<br>(H * C            |
| Hodinky      Wearables      ist          Potentite          Solidet          Solidet           Solidet          Solidet  | EW - modely + AKTUÁLN<br>s • Vypálit Nová s<br>Název položky<br>igitsk V1.3 180904 I                                                                                                    | PORTFOLIO - SWI<br>lotka<br>Otevřit<br>Etrahovat do i<br>Etrahovat do i<br>Etrahovat do i<br>Zkontrolovat p<br>Otevřit v progr.<br>Sdilet s<br>Obnovit předcl<br>Odeslat<br>Výmout<br>Kopirovat                                                                                                    | 105H - IGET ACTIVE A<br>Datum změny<br>zn 3080 texte<br>BABL<br>ideory<br>igatel VI.3 J80904 FIN<br>este<br>somocí programu Micr<br>amu<br>hozí verze                                                                                                    | 1. Spusi<br>4 Elaci + IGET GO + 4<br>Typ:<br>Wei-MON = 2010<br>44L nové sklov<br>rosoft Security Essentials. | 92018<br>Velikert   | 1<br>1  |   |   | • 43 Prohiese: 4                               | 19.2018<br>822 * E         |
| Hodinky      Wearables      Hodinky      Wearables      Marcollar      Marcollar      Clevitz      Soliet      Soliet     | EW - modely + AKTUÁLN<br>s • Vypálk Novás<br>Název položky<br>i igetel VI.3.380004                                                                                                    | PORTFOLIO • SW1<br>Iolia<br>Otevity e Wiai<br>Tetrahowst out<br>Extrahowst out<br>Extrahowst of a<br>Extrahowst of a<br>Extrahowst of a<br>Zkontrolowst preder<br>Otevity pregr<br>Sdilet s<br>Otevity pregr<br>Sdilet s<br>Otevity pregr<br>Sdilet s<br>Otevity preder<br>Sdilet s<br>Otevity preder<br>Sdilet s<br>Otevity preder<br>Sdilet s<br>Otevity preder<br>Sdilet s<br>Otevity preder<br>Sdilet s<br>Otevity preder<br>Sdilet s<br>Otevity preder<br>Sdilet s<br>Otevity preder<br>Sdilet s<br>Otevity preder<br>Sdilet s<br>Otevity preder<br>Sdilet s<br>Otevity preder<br>Sdilet s<br>Otevity preder<br>Sdilet s<br>Otevity preder<br>Sdilet s<br>Otevity status<br>Sdiret s<br>Sdilet s<br>Otevity preder<br>Sdilet s<br>Otevity preder<br>Sdilet s<br>Otevity status<br>Sdiret s<br>Sdiret s<br>Sdire                                                                                                    | Datum zmény<br>Datum zmény<br>An 2008 Késé<br>BABU<br>Jigeta VI.3,180904 FIN<br>Jigeta VI.3,180904 FIN<br>Jig                                                                                                    | 1. Spust<br>4 Elack + IGET GO + 4<br>Typ<br>Wie ROM - skie<br>4AL nové sklol.                                | Utit Flash          | 1 Tool  |   |   | Prohiefest 4                                   | 93018<br>193018            |
| Hodinky      Wearables      Hodinky      Wearables      Wearables      tet      Porting      Solidet      Solidet     | PW - modely + AKTUÁLN      s - Vypála Nová      Název položky      jigtst V1.3 180004                                                                                                    | PORTFOLIO • SW1<br>Iobka<br>Tevrit ve Wint<br>Extrahovat cou<br>Extrahovat cou<br>Extrah                                                                                                    | Datum zmény<br>Datum zmény<br>An Mala Lese<br>Basy<br>ingeta (1,1,3,180904 FIN<br>mate<br>pomocí programu Micr<br>aramu<br>hozi verze                                                                                                    | 1. Spusi<br>A Black + IGET GO + 4<br>Typ:<br>W-0.00 - UK<br>ALL nové sklo/                                   | 9.2018<br>Velicet   | 1<br>1  |   |   | 43 Prohiedot: 4                                | 92018<br>192 • •           |
| Image: Control of the second second seco                            | EW - modely + AKTUÁLN<br>s • Vypála Novás<br>Název položky<br>igitał _V1.3,180041                                                                                                    | PORTFOLIO - SWI<br>lotka<br>Otevřit<br>Etrahovat do i<br>Etrahovat do i<br>Etrahovat do i<br>Zkontrolovat p<br>Otevřit v progr<br>Sdilet s<br>Obnovit předcl<br>Odeslat<br>Vyhořit zástup<br>Odstranit<br>Prijemenovat                                                                                                    | 105H - IGET ACTIVE A<br>Datum zmény<br>2.0.990.0.16.16<br>BABU<br>                                                                                                    | 1. Spusi<br>4 Elack + IGET GO + 4<br>Typ:<br>105-00.70 - 20-80<br>44L nové sklol.                            | 92018<br>Velikert   | 1<br>1  |   |   | - 43 Prohiedet 4                               | (9.2018<br>822 * [         |
| Hodinky      Wearables      Hodinky      Wearables      Market      Market      Marke | EW - modely + AKTUÁLN<br>s • Vypálk Nová s<br>Název položky<br>igetsk VI.3.18004 I                                                                                                    | PORTFOLIO • SWI<br>India<br>Otevity e Wiai<br>Convertie<br>Convertie<br>Conv                                                                                                    | Datum zmény<br>Datum zmény<br>An 2018 Kore<br>BAB:<br>Boby<br>igetak 1/13,180904 FIN<br>renenci programu Micr<br>ramu<br>hozi verze                                                                                                    | 1. Spust                                                                                                    | Utit Flash          | 1<br>1  |   |   | Prohieder, 4                                   | 92018<br>192018            |
| Hodinky      Wearables      Hodinky      Wearables      Marcollar      Crevit      Solidets      Morring     Kournenty     Morring     Kournenty     Morring     Kournenty     Morring     Kournenty     Morring     Kournenty     Morring     Kournenty     Morring     Kournenty     Morring     Kournenty     Morring     Kournenty     Morring     Morring     Morrin | W - modely + AKTUÁLN      Yypált Nová      Název položky      jejsst V.3.380004                                                                                                    | PORTFOLIO • SW1<br>Iotka<br>Tevrit ve Wint<br>Crevit ve Wint<br>Extrahovat sou<br>Extrahovat sou<br>Extrahovat do i<br>Extrahovat do i<br>Extrahovat do i<br>Extrahovat do i<br>Extrahovat do i<br>Crevit ve Wint<br>Extrahovat do i<br>Crevit ve Wint<br>Extrahovat do i<br>Crevit ve Wint<br>Extrahovat do i<br>Crevit ve Wint<br>Extrahovat do i<br>Crevit ve Wint<br>Extrahovat do i<br>Crevit ve Wint<br>Extrahovat do i<br>Crevit ve Wint<br>Silite ±<br>Obrovit předci<br>Odeslat<br>Výmout<br>Kopirovat<br>Viastnosti                                                                                                    | Datum zmény<br>Datum zmény<br>An Min 1646<br>BABU<br>igetad VI.3,180904 FIN<br>igetad VI.3,180904 FIN<br>annu-<br>hogi verze                                                                                                    | 1. Spust                                                                                                    | 92018<br>Velicet    | 1<br>1  |   |   | - 43 Prohiedot 4                               | 9.2018<br>19.2018          |
| Hodinky - Wearables -     Hodinky - Wearables -     Hodinky - Wearables -     Hodinky - Soliet -     Soliet -     Sol | PW - modely + AKTUÁLNÍ s • Vypála Nová s Název položby     jesta V1.3 180004                                                                                                    | PORTFOLIO - SWI<br>lotka<br>Otevřit<br>Estrahovat sod<br>Estrahovat do i<br>Estrahovat do i<br>Estrahovat do i<br>Estrahovat do i<br>Estrahovat do i<br>Estrahovat do i<br>Estrahovat do i<br>Skilit s<br>Obnovit předcl<br>Odeslat<br>Vyhořit zástup<br>Odeslat<br>Vyhořit zástup<br>Odsranit<br>Přejmenovat<br>Vlastnosti                                                                                                    | 1105H - KGET ACTIVE A<br>Datum změny<br>An Mila Leke<br>B&Bui-<br>hodove<br>jigetať "VI 3. 180904 FIN<br>andre<br>Janove programu Micr<br>armu<br>hodo verze                                                                                                    | 1. Spusi<br>A Black + IGET GO + 4<br>Typ:<br>WE-0.07 sector<br>ALL nové táko\                                | 92018<br>Velikost   | 1<br>1  |   |   | - 43 Prohiedat 4                               | (9.2018<br>19.2018         |
| Hodinky & Weanables +     Hodinky & Weanables +     Marcelland & Meanables +     Marcelland & Mean | EW-modely + AKTUÁLN<br>s • Vypálk Novás<br>Název položky<br>igetel VI.3.380004                                                                                                    | PORTFOLIO • SWI<br>lotka<br>Otevřit<br>Otevřit<br>Otevřit v Viat<br>Extrahovat do i<br>Extrahovat do i<br>Extrahovat do i<br>Extrahovat do i<br>Extrahovat do i<br>Zkontrolovat progr<br>Sdite s<br>Obnovit předcl<br>Odeslat<br>Vyhrořit zistup<br>Odstranit<br>Přejmenovat<br>Vlastnosti                                                                                                    | 105H - IGET ACTIVE A<br>Datum zmény<br>An Will I Exce<br>BABU<br>John VI.<br>Jagada VI.<br>Jagada VI.<br>Jaga | 1. Spust                                                                                                    | velkeet             | 1<br>1  |   |   | ty Prohiese: 4                                 | 9.2018<br>19.2018          |
| Hodinky      Wearables      Hodinky      Wearables      Marcollar      Marcollar      Marco | W -modely + AKTUÁLN      Yypált Nová      Název položky      jetst V.3.3800M                                                                                                    | PORTFOLIO • SW1<br>Iolia<br>Ceverit ve Winit<br>Ceverit ve Winit<br>Ceverit ve Winit<br>Ceverit ve Winit<br>Extrahovat sou<br>Extrahovat sou<br>Extrahovat do i<br>Extrahovat do i<br>Extrahovat do i<br>Ceverit ve Winit<br>Ceverit ve Winit<br>Ceverit ve Ceverit<br>Ceverit ve Ceverit<br>Ceverit                                                                                                    | 105H - iGET ACTIVE A<br>Datum zmény<br>An 3060 i 64 6<br>gaßu<br>igetad VI.3 "180904 FIN<br>users<br>hozi verze                                                                                                    | 1. Spust                                                                                                    | 92018<br>Velicet    | 1<br>1  |   |   | - 43 Prohiedat 4                               | 9.2018<br>19.2018          |
| Hodinky - Wearables -     Hodinky - Wearables -     Hodinky - Wearables -     Hodinky - Soliet -     Soliet -     Sol | PW - modely + AKTUÁLN     * Vypáła Nová s     Název položby     igets4_V1.3_1800041                                                                                                    | PORTFOLIO - SWI<br>lotka<br>Otevřit<br>Ctevřit vytklad<br>Devřit vytklad<br>Edrahovat do i<br>Edrahovat do i<br>Edrahovat do i<br>Edrahovat do i<br>Clovnít v progr.<br>Sdilet s<br>Obnovit předcl<br>Odeslat<br>Vytvořit zástup<br>Odranit<br>Prejmenovat<br>Vjastnosti                                                                                                    | 105H - IGET ACTIVE A<br>Datum zmény<br>2.0.900.16.16<br>BABU<br>igitad VI.3.30994 FIN<br>esta-<br>somoci programu Micr<br>amu<br>hogi verze                                                                                                    | 1. Spusi                                                                                                    | 92018<br>Velikert   | 1       |   |   | - 43 Prohiedet 4                               | (9.2018<br>822 * [         |
| Hodinky - Wearables -     Hodinky - Wearables -     Management -     Management -     Souther -     Management -     Souther -     Management -     Souther -     Management -     Souther -     Management -     Souther -     Management -     Souther -     Souther  | Vypáłk Nová s     Vypáłk Nová s     Vypáłk Nová s     Vypáłk Nová s     Vypáłk Nová s                                                                                                    | PORTFOLIO • SWI<br>Idolka<br>Otevřit • Vila<br>Otevřit • Vila<br>Extrahovat do i<br>Extrahovat do i<br>Extrahovat do i<br>Extrahovat do i<br>Extrahovat do i<br>Extrahovat do i<br>Zkontrolovat pregr<br>Sdite s<br>Obnovút předcl<br>Odeslat<br>Výmout<br>Kopirovat<br>Výmout<br>Kopirovat<br>Vilastnosti                                                                                                    | 105H - IGET ACTIVE A<br>Datum zmény<br>An Wile IE.IE<br>BABu<br>Johnson J. J. 189904 FIN<br>portad V. J. 189904 FIN<br>portad Verze                                                                                                    | 1. Spust                                                                                                    | velkert             | 1<br>1  |   |   | ty Prohiede: 4                                 | 92018<br>92018             |
| Hodinky ) Wearables )      Hodinky ) Wearables )      Hodinky ) Wearables )      det      Port      Creat     Southers     Southers     Souther | Nová                                                                                                    | PORTFOLIO • SW1 Iolia  Devet ve Win Ceverit ve Win Ceverit ve Win Extrahovat do i Extrahovat do i Extrahovat do Ceverit ve Vin Ceverit ve Vin Ceverit ve Vi                                                                                                    | 1105H - KGET ACTIVE A<br>Datum změny<br>A 0 308 1 6 5 6<br>Bory<br>i igtat J, 13, 180904 FIN<br>moto<br>somocí programu Micr<br>armu<br>hodi verze                                                                                                    | 1. Spusi                                                                                                    | 9.2018              | 1<br>1  |   |   | 43 Prohiedat 4                                 | 9.2018<br>19.2018          |
| Hodinky • Wearables •     Hodinky • Wearables •     Hodinky • Wearables •     dat • • • • • • • • • • • • • • • • • • •                                                                                                    | W -modely + AKTUÁLNÍ s • Vypála Novás Název položky i igets4_V1.3_180041                                                                                                    | PORTFOLIO - SWI<br>lotka<br>Otevřit<br>Ctevřit Vlatnovat do i<br>Etrahovat do i<br>Etrahovat do i<br>Etrahovat do i<br>Etrahovat do i<br>Ctevřit v progr.<br>Sdilet s<br>Obnovit předcl<br>Odeslat<br>Vyhořit zástup<br>Odstranit<br>Prejmenovat<br>Vlastnosti                                                                                                    | 105H - IGET ACTIVE A<br>Datum zmény<br>20.9000.1646<br>BABU<br>ingetat VI.3.180904 FIN<br>and program Micr<br>amu<br>hogi verze                                                                                                    | 1. Spusi                                                                                                    | 92018<br>Velikort   | 1<br>1  |   |   | - 43 Prohiedat 4                               | (9.2018<br>82 * [          |
| Hodinky + Weanables +     Hodinky + Weanables +     dat -      Chevit - Solidet     Solidet     S | Vypála Novás     Název položky     igetsk V1.31800041                                                                                                    | PORTFOLIO - SWI<br>locka<br>Otevřit<br>Otevřit Vlad<br>Etrahovat zde<br>Etrahovat zde<br>Etrahovat zde<br>Etrahovat zde<br>Etrahovat zde<br>Otevřit y progr<br>Sdile ts<br>Obnovit předcl<br>Odeslat<br>Vytvořit zástup<br>Odstranit<br>Přejmenovst<br>Vlastnosti                                                                                                    | 105H - IGET ACTIVE A<br>Datum zmény<br>An 3010 LECE<br>BABU<br>Jigeta VI.3, 189904 FIN<br>mela<br>somocí programu Micr<br>amu<br>hozí verze                                                                                                    | 1. Spust                                                                                                    | veikert             | 1       |   |   | • 4) Prohiese: 4                               | 9.2018<br>19.2018          |
| Hodinky • Wearables •     Hodinky • Wearables •     Hodinky • Wearables •     at • • • • • • • • • • • • • • • • •                                                                                                    | W - modely + AKTUÁLN      S - Vypála Nová      Název položky      jigtsá V1.3 1800M                                                                                                    | PORTFOLIO - SWI<br>ločka<br>Otevřit<br>Ctevřit V Mila<br>Estrahovat do i<br>Estrahovat do i<br>Estrahovat do i<br>Estrahovat do i<br>Ctevřit v Statup<br>Otevřit v Statup<br>Otevřit v Statup<br>Otevřit v Statup<br>Otevřit v Statup<br>Otevřit v Statup<br>Otevřit v Statup<br>Otevřit v Statup<br>Otevřit v Statup<br>Otevřit v Statup<br>Otevřit v Statup<br>Otevřit v Statup<br>Otevřit v Statup                                                                                                    | 1105H - KGET ACTIVE A<br>Datum zmény<br>An 300831648<br>B&Bui-<br>ingetad, VI.3, 180904 FIN<br>active<br>somo ci programu Micr<br>armu-<br>hogi verze                                                                                                    | 1. Spusi                                                                                                    | 9.2018<br>Velikost  | 1<br>1  |   |   | - 43 Prohiedat 4                               | 92018<br>192018<br>192 • E |
| Kodinky · Wearables ·     Kodinky · Wearables ·     Korvi · Solidet s     Korvi · Solidet s     Korvi · Solidet s     Korvi ·     Korvi ·     Kor | Koriski - Kartulální     Svýpála Novás     Název položky     Sigetsk (V.3.380044)     Svípála Novás     Svípála Novás     Svípála Nov | PORTFOLIO • SWI Idolfa  Otev/it ve Wial  Convertie  Convertie Convertie Convertie Convertie Convertie Convertie Convertie Convertie                                                                                                    | 105H - IGET ACTIVE A<br>Datum zmény<br>An 2018 I 6 ( 6<br>BABu<br>Bory<br>igetał VI.3.180904 FIN<br>real-<br>monoci programu Micr<br>amu<br>hozi verze                                                                                                    | 1. Spust                                                                                                    | Utit Flash          | 1<br>1  |   |   | 43 Prohiedat.4                                 | <br>≣ • [                  |

1. Stažený ZIP/RAR soubor rozbalíme do složky.

| Uspořádat • Nová složka             | 1.41                                                                                                    |                                                                                                    |                                                                                                    |
|-------------------------------------|----------------------------------------------------------------------------------------------------|----------------------------------------------------------------------------------------------------|----------------------------------------------------------------------------------------------------|
|                                     |                                                                                                    | NE • 11 0                                                                                                    | i.                                                                                                    |
| Aliberá položky                     | Datum změny Typ                                                                                                    | Velikost                                                                                                    |                                                                                                    |
| Maposledy navšti 13.bin             | 4.9.2018 15:23 Soubor                                                                                                    | BIN 1 200 kB                                                                                                    |                                                                                                    |
| Plocha     C13.eff                  | 4.9.2018 15:22 Soubor                                                                                                    | ELF 5 241 kB                                                                                                    |                                                                                                    |
| flash_download.cfg                  | 4.9.2018 15:23 Soubor                                                                                                    | CFG 1 kB                                                                                                    | > 2                                                                                                    |
| Knihovny Interest in a second state | 4 9 2018 16-15 WeeRAS                                                                                                    | o uzo kB                                                                                                    | 1                                                                                                    |
| Bounnenty     Teaume     A          | 2.0.2010 11:24 Textovy                                                                                                    | dokument 1 kb                                                                                                    |                                                                                                    |
| Obrázky                             |                                                                                                    |                                                                                                    |                                                                                                    |
| Videa                               |                                                                                                    |                                                                                                    |                                                                                                    |
| t Počítař                           | 1                                                                                                    | <b>7 4 9</b>                                                                                                    |                                                                                                    |
| Nazev souboru: flash_download.ctg   | A                                                                                                    |                                                                                                    |                                                                                                    |
|                                     |                                                                                                    |                                                                                                    |                                                                                                    |
|                                     | Aposledy navit     Dicha     Statuf studie     Statuf studie | It Appoledy navit         It Jain         4.9.2018 15:22         Soubori           It Appoledy navit         It Jain         4.9.2018 15:22         Soubori           It Appoledy navit         It Jain         4.9.2018 15:22         Soubori           It Appoledy navit         It Jain         4.9.2018 15:22         Soubori           It Appoledy navit         It Appole         4.9.2018 15:22         Soubori           It Appoledy navit         It Appole         4.9.2018 15:23         Soubori           It Appole Topic top Souboled MM Locat Alls         4.9.2018 15:23         Soubori           It Appole Topic top Souboled MM Locat Alls         4.9.2018 15:23         Soubori           It Audia         Portisati         It endow         2.6.2018 11:24         Textory           It Vides         It appole         It appole         It appole         It appole           It Defrain         It appole         It appole         It appole         It appole | It Appoledy navit         13.bin         4.9.2018.15:23         Soubor EIN         1.2018           It Appoledy navit         13.bin         4.9.2018.15:22         Soubor EIN         1.2018           It Appoledy navit         13.bin         4.9.2018.15:22         Soubor EIN         1.2018           It Appoledy navit         13.bin         4.9.2018.15:22         Soubor EIN         1.2018           It Appole Soubor         It Appole Soubor         1.2018         1.2018         1.2018           It Appole Soubor         It Appole Soubor         1.2018         1.2018         1.2018           It Appole Soubor         It Appole Soubor         1.2018         1.2018         1.2018           It Appole Soubor         It Appole Soubor         1.2018         1.2018         1.2018           It Appole Soubor         It Appole Soubor         1.2018         1.2018         1.2018           It Appole Soubor         It Appole Soubor         It Appole Soubor         1.2018         1.2018           It Appole Soubor         It Appole Soubor         It Appole Soubor         1.2018         1.2018           It Appole Soubor         It Appole Soubor         It Appole Soubor         1.2018         1.2018           It Appole Soubor         It Appole Soubor         It Ap |

- 1. Format
- 2. Open
- 3. Ve složce s rozbaleným FW zvolíme Flash\_download.cfg
- 4. Otevřít

| COM    | Fort USB                                                              | Enable Download without Battery                   |            | 2         |          |
|--------|-----------------------------------------------------------------------|---------------------------------------------------|------------|-----------|----------|
| Config | g Fle jearables/PVP - model, / VIII v i ponzra co jeve contra IGET AC | TIVE A4 Black/IGET GO/4.9.2018/flash_download.cfg | Open Start | 2         |          |
| Mo     | adule Select : Main 💌                                                 |                                                   | $\sim$     |           |          |
| ۲      | Total Format                                                          |                                                   |            |           |          |
| F      | FlashTool automatically formats the total flash area                  |                                                   |            |           |          |
| 0      | Manual Format                                                         |                                                   |            |           |          |
| s      | Specify the begin address and length of the format area               |                                                   |            |           |          |
|        | Logical      Physical     Physical                                    |                                                   |            |           |          |
|        | Begin Address : 0x00000000                                            |                                                   |            |           |          |
|        | Length : 0x00000400                                                   |                                                   |            |           |          |
|        |                                                                       |                                                   |            |           |          |
|        |                                                                       |                                                   |            |           |          |
|        |                                                                       |                                                   |            |           |          |
| 1111   |                                                                       |                                                   | 0.78       |           |          |
|        | 0.KB/s                                                                | 0 Bytes                                           |            | Searching | 00:00:00 |

HODINKY MUSÍ BÝT VYPNUTÉ (dlouhým stiskem tlačítka Power/start poté krátkým stisknutím potvrdit VYPNOUT )

- 1. Com port vybrat USB
- 2. Spustit start a vypnuté hodinky v doku připojíme k PC

| oT Flash              | Tool                                                                                                    |                                 |
|-----------------------|----------------------------------------------------------------------------------------------------|---------------------------------|
| Ð                     | COM Part US8                                                                                                    |                                 |
| wnload                | Config File (earables/FW - modely/AKTUÁLNÍ PORTFOLIO/SW 1109H - GET ACTIVE A4 Black/GET GO/4.9.2018/flash_download.cfg) Open Stop      |                                 |
| $\oslash$             | Format Information                                                                                                    |                                 |
| Format                | (i) Total Format                                                                                                    |                                 |
| ReadBack              | FlashTool automatically formats the total flash area                                                                                   |                                 |
| $\bigcirc$            | Manual Format                                                                                                    |                                 |
| OTP                   | Specify the begin address and length of the format area  (a) Logical (b) Physical  Begin Address :   Chi000000  Length :   Chi00000400 |                                 |
| Settings              |                                                                                                    |                                 |
| Agent                 |                                                                                                    |                                 |
| Chip                  |                                                                                                    |                                 |
| -                     |                                                                                                    |                                 |
| About                 |                                                                                                    |                                 |
|                       |                                                                                                    |                                 |
|                       |                                                                                                    |                                 |
|                       |                                                                                                    |                                 |
|                       |                                                                                                    |                                 |
|                       |                                                                                                    |                                 |
| <ul> <li>F</li> </ul> |                                                                                                    |                                 |
|                       | Format NOR flash ADDR[0x0800000], LBH[0x08000000] 15%                                                                                  |                                 |
| -                     | 01400                                                                                                    | 00:00:02                        |
| <b>7</b>              | 🔁 📋 🛛 🥥 🍋 🛷 🕸 🔳 🖳                                                                                                    | CS 100% CS + 12:42<br>23.11.201 |

Po dokončeni hodinky neopojovat od PC.

| IoT Flash | Tool                 |                              |                     |                  |                     | Internet - New Artes                                                                                                    |                                       |  |  |  |
|-----------|----------------------|------------------------------|---------------------|------------------|---------------------|----------------------------------------------------------------------------------------------------|---------------------------------------|--|--|--|
| Download  | Com Po               | t USB<br>le fearables/FW - n | rodely/AKTUÁLNÍ POR | TFOLIO/SW1105H - | GET ACTIVE A4 Black | able Download without Battery                                                                                                    |                                       |  |  |  |
| 0         | Download Information |                              |                     |                  |                     |                                                                                                    |                                       |  |  |  |
| S         |                      | Name                         | Begin Address       | End Address      | Address Type        | File Path                                                                                                    |                                       |  |  |  |
| Contac    | V                    | ROM                          | 0x08000000          | 0x0813bca4       | physical            | C:/Users/tbrtnik/Desktop/Hodinky/Wearables/FW - modely/AKTUÁLNÍ PORTFOLIO/SW1105H - iGET ACTIVE A4 Black/iGET GO/4.9.2018/flash.bin |                                       |  |  |  |
| G         |                      |                              |                     |                  |                     |                                                                                                    |                                       |  |  |  |
| ReadBack  |                      |                              |                     |                  |                     |                                                                                                    |                                       |  |  |  |
| 0         |                      |                              |                     |                  |                     |                                                                                                    |                                       |  |  |  |
| OTP       |                      |                              |                     |                  |                     |                                                                                                    |                                       |  |  |  |
|           |                      |                              |                     |                  |                     |                                                                                                    |                                       |  |  |  |
| Logging   |                      |                              |                     |                  |                     |                                                                                                    |                                       |  |  |  |
| 376       |                      |                              |                     |                  |                     |                                                                                                    |                                       |  |  |  |
| Settings  |                      |                              |                     |                  |                     |                                                                                                    |                                       |  |  |  |
| DA        |                      |                              |                     |                  |                     |                                                                                                    |                                       |  |  |  |
| Download  |                      |                              |                     |                  |                     |                                                                                                    |                                       |  |  |  |
| Agent     |                      |                              |                     |                  |                     |                                                                                                    |                                       |  |  |  |
|           |                      |                              |                     |                  |                     |                                                                                                    |                                       |  |  |  |
| Chip      |                      |                              |                     |                  |                     |                                                                                                    |                                       |  |  |  |
| -         |                      |                              |                     |                  |                     |                                                                                                    |                                       |  |  |  |
| 1         |                      |                              |                     |                  |                     |                                                                                                    |                                       |  |  |  |
| About     |                      |                              |                     |                  |                     |                                                                                                    |                                       |  |  |  |
|           |                      |                              |                     |                  |                     |                                                                                                    |                                       |  |  |  |
|           |                      |                              |                     |                  |                     |                                                                                                    |                                       |  |  |  |
|           |                      |                              |                     |                  |                     |                                                                                                    |                                       |  |  |  |
|           |                      |                              |                     |                  |                     |                                                                                                    |                                       |  |  |  |
|           |                      |                              |                     |                  |                     |                                                                                                    |                                       |  |  |  |
|           |                      |                              |                     |                  |                     |                                                                                                    |                                       |  |  |  |
|           |                      |                              |                     |                  |                     | Format NOR flash ADDR[0x08000000], LEN[0x00200000] 100%                                                                             |                                       |  |  |  |
|           | C                    |                              | 1400.5 KBps         |                  |                     | 51628/51628 bytes COM48                                                                                                    | 00:00:16                              |  |  |  |
| <b>?</b>  | e                    |                              | 0                   | 6                | 1                   | cs (                                                                                                    | 100%) 🖝 🔺 🏴 📶 🛱 🖣 12:46<br>23.11.2018 |  |  |  |

- 1. Přejít na záložku Download
- 2. Start
- 3. Na hodinkách držet tlačítko Power/Start dokud nezačne flashování (10-15 sec )
- 4. Po dokončení hodinky odpojíme a zapneme.